# Hotfix for the issue of additional delay observed in Bluetooth data transferring

## right after pairing with STB2078 cradle

[Part #: ]

## Contents

- Description
- <u>Device Compatibility</u>
- <u>Release Notes</u>
- <u>Components</u>
- Installation
- <u>Notes</u>
- Late Additions

# Description

Thank you for selecting Motorola as your mobility solution tool provider.

This hotfix fixes the issue that, in some situations, Bluetooth data transferring has additional delay right after pairing with STB2078 cradle.

## Back to Top

# **Device Compatibility**

This Hotfix applies to following Motorola products:

- MT2070
- MT2090

Back to Top

# **Release Notes**

## Version v1.0.0.19

1. This hotfix fixes the issue that, in some situations, Bluetooth data transferring has additional delay right after pairing with STB2078 cradle.

## Version v1.0.0.18

2. This release of the hotfix fixes the issue that MT2000 scanner Raw Mode setting is not synchronized to STB2078 cradle on cradle connection.

## Version v1.0.0.17

1. First release of the Hotfix. This Hotfix fixes the issue that in ADCServices, Cable USB is not enumerated correctly in Mod jack after switching setting in the USB configuration menu. This Hotfix also fixes the Factory Default does not clear out the Custom Defaults issue.

### Back to Top

## Components

The installed file should be in the following folder on the scanner.

| Component       | Location   |
|-----------------|------------|
| ADCServices.dll | \Platform\ |

### Back to Top

# Installation

The following is the procedure to apply the Hotfix. It is assumed that the ActiveSync installed on the PC.

- 1) ActiveSync the scanner to a PC;
- 2) Open up the "Platform" folder on the device using "Explore" on ActiveSync;
- 3) Copy the patch DLL file to "Platform" folder:
- 4) Cold boot the scanner (by press and hold scan trigger and '2' key. Wait for screen going black the 2<sup>nd</sup> time and release the trigger and key. Or, just remove the battery and reinsert it to cold boot.)

The scanner should boot up with the Hotfix applied.

## Back to Top

## Notes

This hotfix has been tested with Scan Inventory to simulate the delay observed when a pairing between STB2078 cradle is interrupted and resumed during data transmission.

#### Back to Top

# Late Additions

Back to Top

Last revised: March 10, 2010

Copyright (c) 2003-2007 Motorola, Inc.